## Welcome to your ThinkDiffusion **4 Teams Account 4**

Instructions for organizations using a non-Google Email System

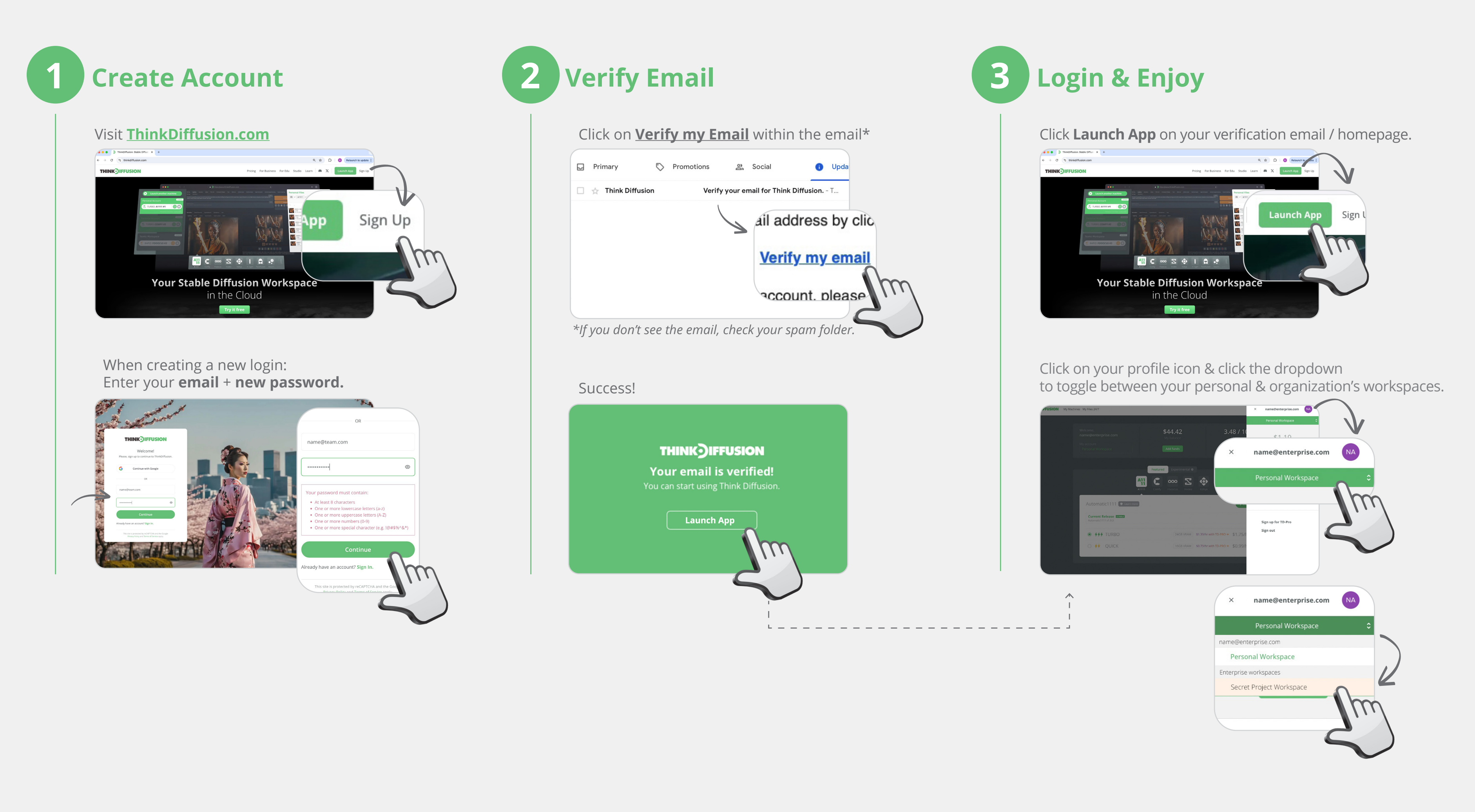

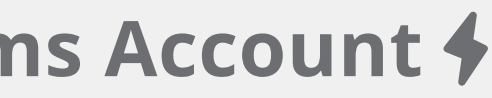

## **THINK IFFUSION**